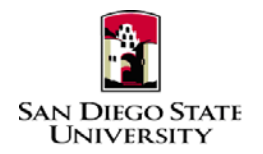

# Business Process Guide Time & Labor – Student Employee Self-Service

# Introduction

This guide provides step-by-step instructions for Time & Labor Self-Service (TLSS), where student employees record, modify, and view their own Timesheet transactions.

- All hours worked must be reported in the Oracle PeopleSoft and <u>submitted</u> for approval before the end of the month in which a student is reporting his/her time.
- Students are encouraged to track their time on a daily basis, and to discuss the expectations for doing so with their Managers, or designated Approvers.
- Time should not be entered before it is worked.
- Time for prior payroll cycles cannot be entered via self-service, and must be reported on a paper timesheet to T&L Coordinator for processing.

Please refer to the University Payroll Calendar for campus deadlines. The calendar is located at https://sdsuedu.sharepoint.com/sites/BFA/HR/SitePages/Home.aspx. Your department may enforce earlier deadlines.

# **PeopleSoft Processing Steps**

# • Login and Navigation to Timesheet

| Steps                                                                                                    | Screen Shots                                                                                                    |
|----------------------------------------------------------------------------------------------------|----------------------------------------------------------------------------------------------------|
| <ol> <li>Navigate to the Center for<br/>Human Resources website at<br/><u>http://hr.sdsu.edu/</u></li> <li>Click on <u>Current Employees</u>,<br/>SDSU Intranet and login with<br/>your student SDSUid and<br/>password.</li> <li>Click on PeopleSoft under the<br/>Home menu on the left.<br/>Bookmarks the site for future<br/>use.</li> </ol>                             | Image: Constant of the second second sec |
| <ul> <li>4) Login to PeopleSoft:<br/>Enter your SDSUid (e.g.<br/>jsmith@sdsu.edu) and password.</li> <li>5) If you haven't claimed your<br/>SDSUid, visit SDSUid.sdsu.edu for<br/>information and instructions. Be<br/>sure to visit the FAQ page to<br/>answer commonly asked<br/>questions about SDSUid.</li> <li>6) Please use Chrome or Firefox<br/>browsers.</li> </ul> | PeopleSoft<br>Sign-In         DSUid (e.g. jsmith@sdsu.edu)                                                                                                    |
| <ul> <li>7) Navigation to Timesheet:<br/>Main Menu &gt; Self Service</li> <li>&gt; Time Reporting &gt;<br/>Report Time &gt;Timesheet</li> </ul>                                                                                                    | Main Menu    Search Menu:    Search Menu:    Search Menu:                                                                                                    |
| <ul> <li>8) Enter the total hours worked for<br/>each applicable date. All partial<br/>hours worked must be reported to<br/>the tenths of an hour.</li> <li>Example: enters 4.10 for 4 hours<br/>and 5 minutes worked.</li> </ul>                                                                                                    | Report Fractions of Hours as Tenths         Minutes       Tenths         1 - 6       0.1         7 - 12       0.2         13 - 18       0.3         19 - 24       0.4         25 - 30       0.5         31 - 36       0.6         37 - 42       0.7         43 - 48       0.8         49 - 54       0.9         55 - 80       1                                                                                                    |

# Reported Time Worked

| Timesheet           Dorna Summer           Job Téle:         Stdnt Trainee On-           Select for Instructions           View By:         Week           From Monday 06/26/2017           Timesheet         Timesheet           Mon         G/22           4.10         4.40         4.80 | *Date: 06/26/2017 is<br>urs: Scheduled Hours:<br>to Sunday 07/02/2017<br>Fri Sat Sun<br>6/30 7/1 7/2 Tr                                                                                                    | Employee ID:<br>Employee Record Num<br>CRefresh << Previ<br>0.00 Hours<br>otal Time Reporting Coo<br>17.90 REG - Regular Hou                                                                                                    | 100508197<br>ober: 0<br>ious Week Next Week<br>de Taskgroup<br>ars Worked * CSU                                                                                                    | sek ≫<br>Override Rate<br>]Q.                                                                                                    | - +                                                                                                    |
|----------------------------------------------------------------------------------------------------|----------------------------------------------------------------------------------------------------|----------------------------------------------------------------------------------------------------|----------------------------------------------------------------------------------------------------|----------------------------------------------------------------------------------------------------|----------------------------------------------------------------------------------------------------|
| Report Time<br>Timesheet                                                                                                    |                                                                                                    |                                                                                                    |                                                                                                    |                                                                                                    |                                                                                                    |
| View Instructions     Ronald McDonald                                                                                                    |                                                                                                    |                                                                                                    | Personalize                                                                                                    | Find   🖅 First                                                                                                    | ④ 1-2 of 2  Last                                                                                                    |
| Name                                                                                                    | Empl<br>Rcd Department                                                                                                    | Department<br>Description                                                                                                    | Position Title                                                                                                    |                                                                                                    | Hourly Rate                                                                                                    |
| Student Asst                                                                                                    | 0 50040                                                                                                    | SA Financial Aid &<br>Schlrshps                                                                                                    | Student Assistant                                                                                                    |                                                                                                    | 10.500000                                                                                                    |
| Stdnt Trainee On-Cmps<br>WS                                                                                                    | 1 50040                                                                                                    | SA Financial Aid &<br>Schlrshps                                                                                                    | Stdnt Trnee,On-Cmps V                                                                                                    | Vrk Stdy                                                                                                    | 10.500000                                                                                                    |
|                                                                                                    |                                                                                                    |                                                                                                    |                                                                                                    |                                                                                                    |                                                                                                    |
| Timesheet<br>Ronald McDonald<br>Job Title: Stdnt Trainee C<br>Select for Instructions<br>View By: Week<br>Reported Hours: 0.00H<br>From Monday 06/26/20<br>Timesheet T<br>0/28 6/27 6/28 6/<br>Submit                                                                                       | Dn-Cmps WS                                                                                                    | Employee ID:<br>Employee Rec<br>C C C C C C C C C C C C C C C C C C C                                                                                                     | 100526137<br>ord Number: 1                                                                                                    | Next Week >>                                                                                                    | Rate                                                                                                    |
|                                                                                                    | Timesheet<br>Dorna Summer<br>Job Tile: Start Trainee On-<br>Select for instructions<br>View By: Week<br>From Monday 06/26/2017<br>Timesheet<br>Oriew Instructions<br>Report Time<br>Timesheet<br>Oriew Instructions<br>Ronald McDonald<br>Name<br>Student Asst<br>Start Trainee On-Cmps<br>WS<br>Timesheet<br>Ronald McDonald<br>Job Title: Start Trainee Of<br>Select for Instructions<br>View By: Week<br>Reported Hours: 0.00 F<br>From Monday 06/26/201<br>Timesheet<br>Erom Monday 06/26/201<br>Timesheet<br>Submit | Timesheet         Job Tile:       Sdart Trainee On-Cmps WS         Select for Instructions         View By:       Week:         Tomesheet       Timesheet         Timesheet       Timesheet         Timesheet       Timesheet         View Instructions       Report Time         Timesheet       Timesheet         View Instructions       Report Time         Timesheet       0 50040         Student Asst       0 50040         Student Asst       0 50040         Student Asst       0 50040         Student Asst       0 50040         Student Asst       0 50040         Student Asst       0 50040         Student Asst       0 50040         Student Asst       0 50040         Student Asst       0 50040         Student Asst       0 50040         Student Asst       0 50040         Student Asst       0 50040         Student Asst       0 50040         Student Asst       0 50040         Student Trainee On-Cmps WS       Select for Instructions         View By:       View By:       Difter         Submit       Submit | Timesheet       Employee ID:         Job Tile:       Side Trainee On-Cmpt WS       Employee Record Name         Secret for Instruction       View By:       Total:       19/20/2017 []] (Second)       Prove Report Time         From Monday 06/20/2017       Time Sheet       Time Sheet       Prove Instructions         Report Time       Time Sheet       Prove Instructions         Prive Instructions       Report Time       Description         Report Time       Time Sheet       Prive Instructions         Renard McDonald       Employee ID:       Schrinspis         Stiffer Trainee On-Cmps WS       Employee ID:       Schrinspis         Stiffer Trainee On-Cmps WS       Employee ID:       Schrinspis         Judent Asst       0       0040       Schrinspis         Stiffer Trainee On-Cmps WS       Employee ID:       Judent Asst         Stiffer Trainee On-Cmps WS       Employee ID:       Judent Asst         Stiffer Trainee On-Cmps WS       Employee ID:       Judent Asst         View By:       Week       Date:       00/20/2017 [] (Defines)         Freem Monday 06/26/2017 to Sunday 07/02/2017       Time Report       Defines         View By:       Week       Date:       00/2017 []       Defines         Submit | Timesheet       Employee ID: 10050177         Motifier       The start Twee On-Corps VS       Employee ID: 10050177         Were by:       Data:       Excludent Order Start Start Twee On-Corps VS       Employee ID: 10050177         Were by:       Were by:       Data:       Excludent Order Start Start Twee On-Corps VS       Employee ID: 1005017         Were by:       Were by:       Were by:       Data:       Excludent Order Start Start Twee On-Corps VS         Report Time       TimeSheet       Image: Start Twee On-Corps VS       Personalize       Personalize         Name:       Report Time       Report Time       Personalize       Personalize         Name:       Report Time       TimeSheet       Image: Start Time On-Corps VS       Start Times On-Corps VS         Start Timee On-Corps       1 50040       Schristips       Start Times On-Corps VS       Employee ID: 10050177         Up Time Start Tamee On-Corps VS       Employee ID: 10050177       Image: Schristips       Image: Schristips         Very Timesheet       Image: Schristips       Image: Schristips       Image: Schristips       Image: Schristips         Very Timesheet       Image: Schristips       Image: Schristips       Image: Schristips       Image: Schristips         Very Timesheet       Image: Schristips       Image: Schristips | Timesheet       Burgeyee ID: 100017         Sect Trace On-Cross VII       Exployee Record Number: 0         Sect Trace On-Cross VII       Sector View VIIII (Sector Number)         Report Time       Sector View VIIII (Sector Number)         Sector View VIIII (Sector Number)       Sector View VIIII (Sector Number)         Sector View VIIII (Sector Number)       Sector View VIIII (Sector Number)         Sector View VIIII (Sector Number)       Sector View VIIII (Sector Number)         Sector View VIIII (Sector Number)       Sector View VIIII (Sector Number)         Sector View VIIII (Sector Number)       Sector View VIIII (Sector Number)         Personalize Find (Sector Number)       Personalize Find (Sector Number)         Sector View VIIII (Sector Number)       Sector View VIIII (Sector Number)         Personalize Find (Sector Number)       Sector View VIIII (Sector Number)         Personalize Find (Sector Number)       Sector View VIIII (Sector Number)         Personalize Find (Sector Number)       Sector View VIIII (Sector View VIIII (Sector Number)         Personalize Find (Sector View VIIII (Sector Number)       Sector View VIIII (Sector View VIIII (Sector View VIIIII (Sector View VIIII (Sector View VIIIII (Sector View VIIIII (Sector View VIIIII (Sector View VIIIII (Sector View VIIIII (Sector View VIIIII (Sector View VIIIII (Sector View VIIIII (Sector View VIIIII (Sector View VIIIII (Sector View VIIIIII (Sector View VIIIII (Sector View VIIIII (Sector View VIIIII (Sector View VIIIII (Sector |

• Timesheet: Enter the total hours worked for each applicable date. All partial hours worked must be reported to the tenths of an hour. (See chart below.)

| Report Fractions of<br>Hours as Tenths |        |  |  |  |
|----------------------------------------|--------|--|--|--|
| Minutes                                | Tenths |  |  |  |
| 1 - 6                                  | 0.1    |  |  |  |
| 7 - 12                                 | 0.2    |  |  |  |
| 13 - 18                                | 0.3    |  |  |  |
| 19 - 24                                | 0.4    |  |  |  |
| 25 - 30                                | 0.5    |  |  |  |
| 31 - 36                                | 0.6    |  |  |  |
| 37 - 42                                | 0.7    |  |  |  |
| 43 - 48                                | 0.8    |  |  |  |
| 49 - 54                                | 0.9    |  |  |  |
| 55 - 60                                | 1      |  |  |  |

#### IMPORTANT! Do NOT enter

**zeros** on any days that work was not performed. Leave the fields blank.

- Time Reporting Code: Select "REG – Regular Hours Worked."
- **Override Rate:** Do not enter anything in this field. Rows with an Override Rate cannot be paid.
- **Submit:** Click to submit your time.

#### Submit button is equal to signing your timesheet and certifies that you are reporting compliant and accurate time worked.

- Confirmation message will display. Click "OK" to continue.
- Submitted time displays under "Reported Time Status".

06/27/2017

06/28/2017

06/29/2017

Needs Approval Needs Approval

Needs Approval

### **Timesheet sample:** Timesheet Ronald McDonald Employee ID 100526137 Job Title: Stdnt Trainee On-Cmps WS Employee Record Number. 1 Celect for Instructions View By: Week Topate: 06/26/2017 s c Previous Week Nevt Week >> Reported Hours: 14.50 Hours Scheduled Hours: 0.00 Hours Previous Job From Monday 06/26/2017 to Sunday 07/02/2017 Timesheet (TTT) Tue Wed Thu Fn Sat Sun 6/27 6/28 6/29 6/30 7/1 7/2 Mon D Total Time Reporting Code Override Rate Taskgroup 2.30 4.40 3.60 14.50 REG - Regular Hours Worked 💌 CSU - + 0 The following message will display if your submission was successful: Timesheet Submit Confirmation The Submit was successful. Time for the Week of 2017-06-26 to 2017-07-02 is submitted OK Time must be **submitted** by 11:59pm on the 1<sup>st</sup> business day of the month after the end of the Pay Period. (Be sure to check the Payroll Calendar posted on the SDSU HR website.) Failure to submit your time by this deadline may result in a delay in your paycheck. **Reported Time Status** Date Total Time Reporting Code Status Needs Approval 4.20 REG 06/26/2017

2.30 REG

4.40 REG

3.60 REG

| <ul> <li>12) Comments (optional) may also be entered into a timesheet by clicking on the comment cloud next to the time entered.</li> <li>Date Under Report: Displays the date on which you're leaving a comment</li> <li>Enter notes in the Comment field and click SAVE.</li> </ul> | Comments         Ronald McDonald       Employee ID:       100526137         Job Title:       Stant Trainee On-Cmps WS       Employee Record Number: 1         Dete Under Report:       06/26/2017       Personalize       Find   View All         Operator Id       DateTime Created       Source       Comment         1       876787809       06/30/2017       Time Reporting       Off campus at a high school fair!         1       876787809       06/30/2017       Time Reporting       Off campus at a high school fair!         Save       Cancel       Cancel       Cancel       Cancel         Message       Message       Message       Message       Message         Are you sure you want to save the comment(s) entered? (13504,10060)       Once the page is saved, the comments cannot be changed.       Press OK to Save or press Cancel to return to the Comments page without saving.         OK       Cancel       Cancel       Cancel       Cancel |                                    |  |  |  |  |
|----------------------------------------------------------------------------------------------------|----------------------------------------------------------------------------------------------------|------------------------------------|--|--|--|--|
|                                                                                                    | Reported Time Status                                                                                                    | First 🕢 1-4 of 4 🕑 Last            |  |  |  |  |
|                                                                                                    | Date Status                                                                                                    | Total Time Reporting Code Comments |  |  |  |  |
|                                                                                                    | 06/26/2017 Needs Approval                                                                                                    | 4.20 REG                           |  |  |  |  |
|                                                                                                    | 06/27/2017 Needs Approval                                                                                                    | 2.30 REG                           |  |  |  |  |
| 13) <b>Sign Out</b>                                                                                                    |                                                                                                    |                                    |  |  |  |  |
| Click on "Sign Out" at the top, right<br>corner of the page to exit before closing<br>browser so others will not be able to<br>access your record.                                                                                                    | Home Add to Favorites Sig                                                                                                    | jn out                             |  |  |  |  |
| time on a daily basis.                                                                                                    |                                                                                                    |                                    |  |  |  |  |

## Correct Timesheet Data

Time entries that fall into the current pay period can be corrected as needed. Corrections can only be performed on or before the monthly time entry deadline, and **before** it is approved by your supervisor/time approver.

Any corrections that need to be made outside of the current pay period must be submitted on a **paper timesheet** to your approver.

| Navigation to Timesheet: Main                                                                                                    | •                                                                                 |                                              |                                                        |                                  |                         |                   |                |   |
|----------------------------------------------------------------------------------------------------|-----------------------------------------------------------------------------------|----------------------------------------------|--------------------------------------------------------|----------------------------------|-------------------------|-------------------|----------------|---|
| Time > Job Neme > Timesheet                                                                                                    | Reported Time Status - select to hide                                             |                                              |                                                        |                                  |                         |                   |                |   |
| Time > Job Name > Timesheet                                                                                                    | Reported Time Status                                                              |                                              |                                                        |                                  | First 🕚 1-4 of 4 🕑 Last |                   |                |   |
|                                                                                                    | Select Date                                                                       | Status                                       | 8                                                      | fotal<br>6.00                    | Time Repor              | ting Lode         | Comments       |   |
| <ul> <li>If you have multiple jobs, choose</li> </ul>                                                                                                    | [] 00/20/201                                                                      | Neeus Approva                                |                                                        | 5.00                             | REG                     |                   | 2              |   |
| the job that needs to be                                                                                                    | 06/27/201                                                                         | Approved                                     |                                                        | 2.30                             | REG                     |                   | 0              |   |
| corrected.                                                                                                    | 06/28/2017                                                                        | / Needs Approva                              | (                                                      | 4.40                             | REG                     |                   | Q              |   |
|                                                                                                    | 06/29/2013                                                                        | / Needs Approva                              | 1                                                      | 3.60                             | REG                     |                   | P              |   |
| <ul> <li>The "Reported Time Status" grid<br/>should show the status of the<br/>time that you wish to correct as<br/>"Needs Approval".</li> </ul>                               |                                                                                   |                                              |                                                        |                                  |                         |                   |                |   |
| <ul> <li>If your time has not yet been<br/>approved, change the time<br/>period to retrieve the period in<br/>which you are making the<br/>change. Click "Refresh."</li> </ul> | Timesheet<br>Ronald McDonald<br>Job Title: Stdnt Train<br>Select for Instructions | te On-Cmps WS                                | Employe<br>Employ                                      | ze ID:<br>yee Record Numbe       | 10052613<br>rr. 1       | 7                 |                |   |
| <ul> <li>Type over existing hours to</li> </ul>                                                                                                    | View By: Week                                                                     | •Date: 06/26                                 | /2017 🛐 Petresh                                        | << Previou                       | is Week                 | Next Week >>      |                |   |
| make applicable changes.                                                                                                    | Reported Hours: 15                                                                | 30 Hours Schedule                            | d Hours: 0.00 Hours                                    | << Previou                       | is Employee             | Next Employee :   | >              |   |
|                                                                                                    | From Monday 06/26                                                                 | 2017 to Sunday 07/02                         | 2/2017                                                 |                                  |                         | De                |                |   |
| DO NOT enter zeros to delete                                                                                                    | Mon Tue Wed                                                                       | Thu Fri Sat                                  | Sun                                                    |                                  |                         |                   | _              |   |
| nours. Instead, remove time.                                                                                                    | <b>6/26</b> 6/27 6/28                                                             | 6/29 6/30 7/1                                | 7/2 Total Time                                         | e Reporting Code                 | and a local             | Taskgroup Ov      | erride         |   |
| • Submit and confirm the change                                                                                                    | 5.00 2.30 4.40                                                                    | 3.60                                         | 15.38 REC                                              | G - Regular Hours                | Vvorked 💌               | CSU Q             |                |   |
| that you made.                                                                                                    | Submit                                                                            |                                              |                                                        |                                  |                         |                   |                |   |
|                                                                                                    | Reported Time Statu                                                               | s - select to hide                           |                                                        |                                  | _                       |                   |                |   |
|                                                                                                    | Reported Time Stat                                                                | US                                           |                                                        | Total Time Rep                   | I 🔛                     | First 1-4 of 4 2  | Last           |   |
| If you have any questions regarding                                                                                                    | □ 06/26/2017                                                                      | Needs Approval                               |                                                        | 5.00 REG                         | anning cardie           | P                 |                |   |
| your timesneet, please contact your                                                                                                    | ■ 06/27/2017                                                                      | Approved                                     |                                                        | 2.30 REG                         |                         | Q                 |                |   |
| supervisor/approver.                                                                                                    | 06/28/2017                                                                        | Needs Approval                               |                                                        | 4.40 REG                         |                         | 0                 |                |   |
|                                                                                                    | E 06/29/2017                                                                      | Needs Approval                               |                                                        | 3.60 REG                         |                         | 0                 |                |   |
|                                                                                                    | Before – c<br>From Monday<br>Timesheet                                            | orrecting<br>06/26/2017 to                   | time on 6<br>Sunday 07/0                               | 6/26 ar<br>12/2017               | nd rei                  | moving ti         | me on 6/2      | 8 |
|                                                                                                    | Mon Tue<br>6/26 6/27                                                              | Wed Thu<br>6/28 6/29                         | Fri Sat<br>8/30 7/1                                    | Sun                              | Total T                 | ime Reporting (   | ode.           |   |
|                                                                                                    | 0/20 0/21                                                                         | 0.20 0.20                                    | 0/00 1/1                                               | 174                              | 45.00                   |                   |                |   |
|                                                                                                    | 5.00 2.30                                                                         | 4.40 3.60                                    |                                                        |                                  | 15.30 H                 | REG - Regular F   | lours Worked   | J |
|                                                                                                    | After – col<br>From Monday<br>Timesheet<br>Mon Tue<br>6/26 6/27                   | Vved         Thu           6/28         6/29 | <b>ne to 4.1</b><br>Sunday 07/0<br>Fri Sat<br>6/30 7/1 | 0 and r<br>02/2017<br>Sun<br>7/2 | Total                   | <b>ved time</b> . | ) Code         |   |
|                                                                                                    | 4 40 9 90                                                                         | 9.00                                         |                                                        |                                  | 10.00                   | DEG Boarda        | r Houre Marked | - |
|                                                                                                    | 4.10 2.30                                                                         | 3.60                                         |                                                        |                                  | 10.00                   | REG - Regula      | r Hours Worked | • |